# 予約内容の変更

予約内容の変更(延長・短縮・部屋の変更)をしたいときに使用します。

この機能を使用すると予約内容を保持したまま変更手続きを進めることができ、手続き終了後に変 更後の予約内容と置き換わります。

ただし、変更前に変更予定に該当する時間や部屋が空いているかを確認してください。

#### 空いていない場合は変更できません。

·変更はご利用日の前日 21:00 まで可能です。

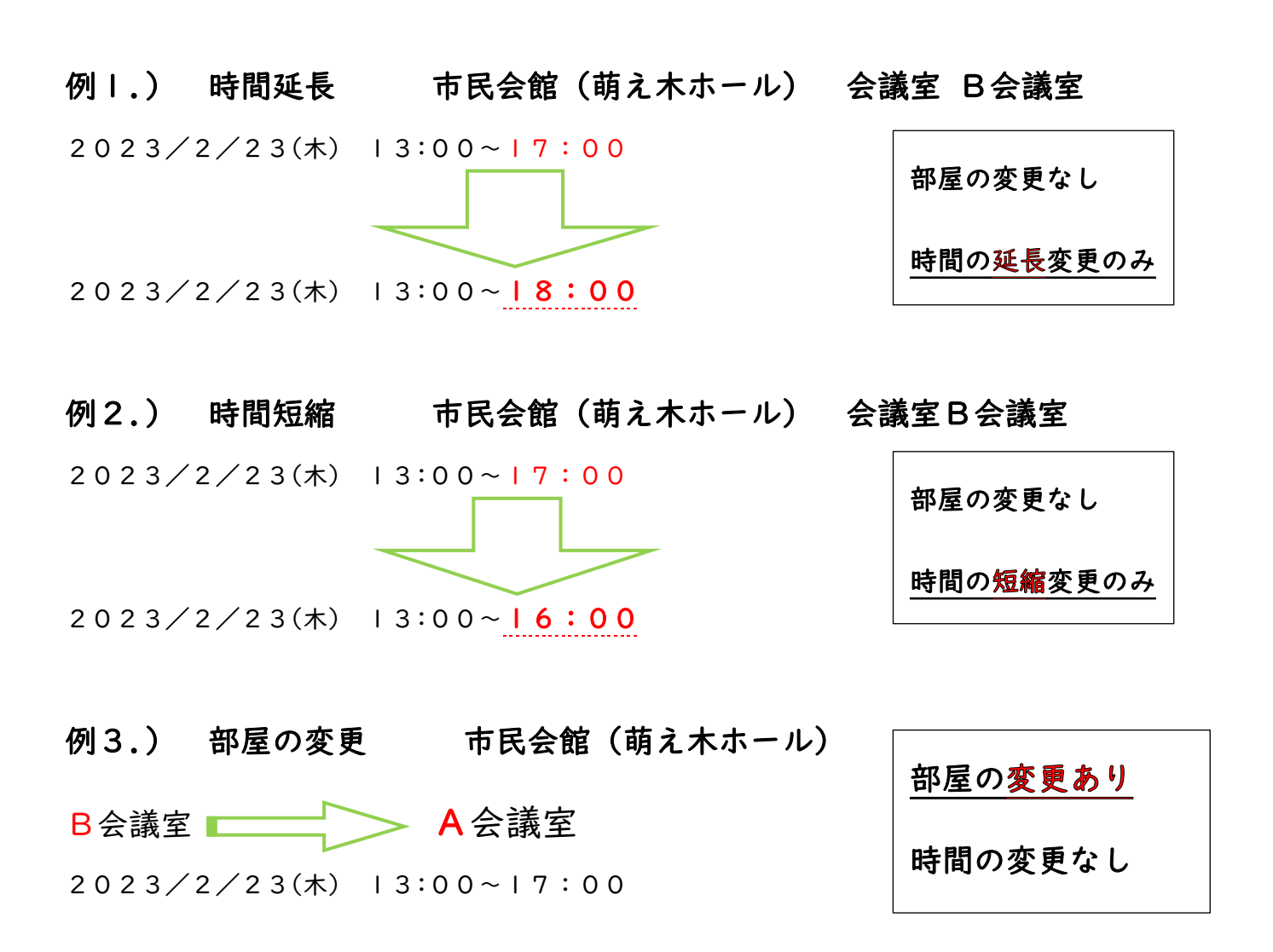

## 共通の手順 ~その |~

① 小金井市 公共予約施設システムページから利用者 ID とパスワードを入力し、

#### ログインする。マイメニューから【予約内容の確認・取消】を選択する。

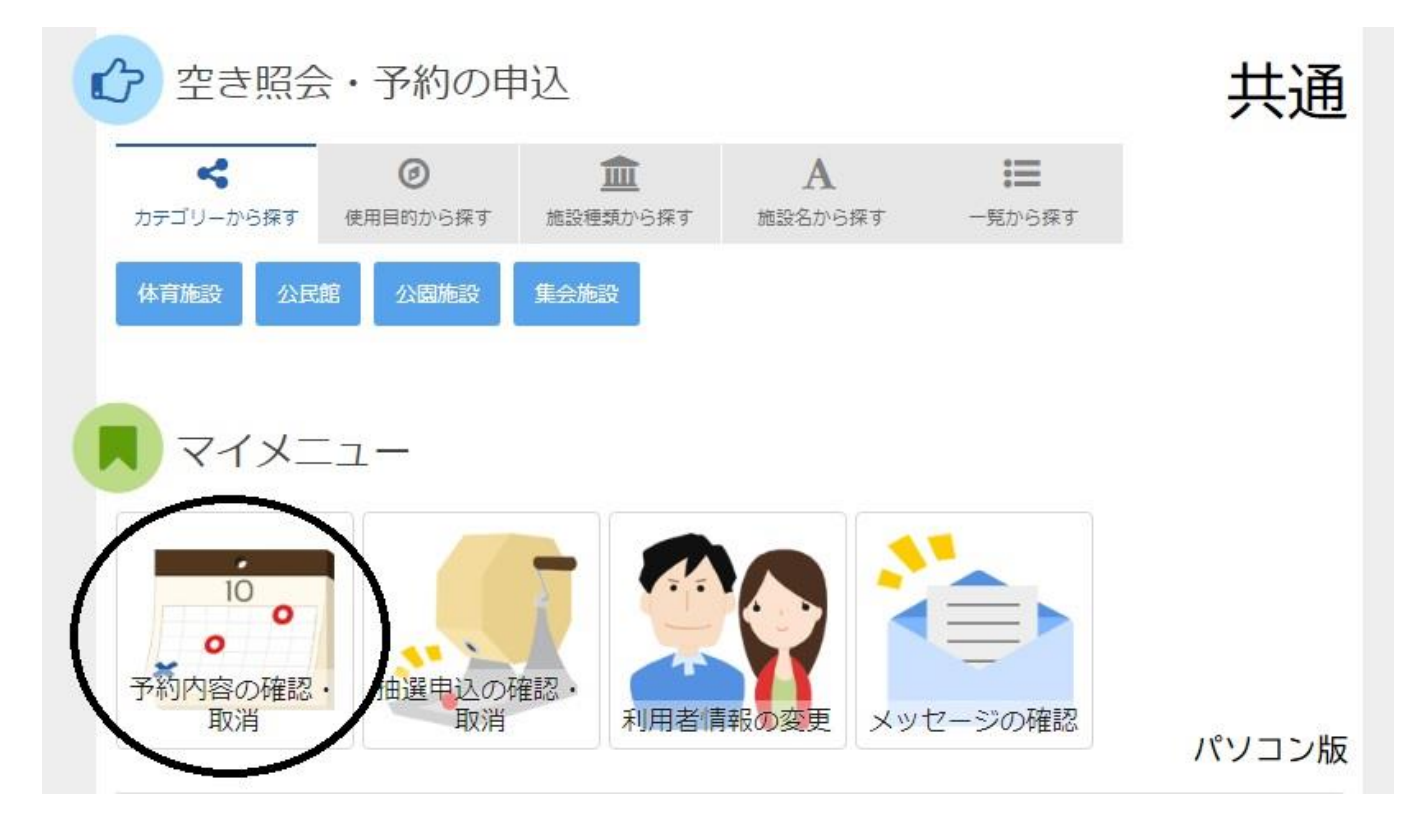

② 予約一覧から、変更したい予約の (3) ボタンを押す。

|       | ▶ 状態 | ● 利用日        | ◎ 時間帯       | ¥ 使用料               | 詳細          | 備品(付帯品)   | 取消          |
|-------|------|--------------|-------------|---------------------|-------------|-----------|-------------|
| 0 仮予約 | -    | 2023/2/18(土) | 12:00~17:00 | 1,500円              | Q 詳細        | ✔ 備品予約/変更 | × 取消        |
| 0 仮予約 | -    | 2023/2/23(木) | 13:00~17:00 | <mark>1,200円</mark> | Q 詳細        | ✔ 備品予約/変更 | <b>×</b> 取消 |
| 0 仮予約 |      | 2023/2/24(金) | 13:00~17:00 | 1,200円              | Q 詳細        | ✔備品予約/変更  | ★ 取消        |
| 0 仮予約 | -    | 2023/3/2(木)  | 14:00~16:00 | 600円                | <b>Q</b> 詳細 | ✔ 備品予約/変更 | <b>×</b> 取消 |
| 0 仮予約 | -    | 2023/3/3(金)  | 14:00~16:00 | 600円                | Q 詳細        | ✔ 備品予約/変更 | × 取消        |

### 変更をかける予約の部屋・日にち・時間等に間違いがないか必ず確認してから

| 内容を確認してください。 |             | 1         | -       |          | 共通                     |
|--------------|-------------|-----------|---------|----------|------------------------|
|              |             |           | 予約の変更   | 20同じ申請内部 | 容で予約 🔒 申込内容を印刷         |
| 市民会館(萌え木)    | ホール) 会議室    | B会議室      | 仮予約     |          | 変更をかける予約               |
| 🗂 利用日        | ◎ 時間帯       | ¥ 施設使用料   | ¥ 備品使用料 | ¥ 支払済金額  | のお部屋・日にち・ 時間等に間違いが     |
| 2023/2/23(木) | 13:00~17:00 | 1,200 円   | -       | 0円       | ないか確認してから              |
| 🗈 申請内容       |             |           |         |          | <sup>/予約の変更</sup> ボタンを |
| 利用目的「集会 延    | 長テスト」、利用人数  | 「12人」、使用料 | 科区分「一般( | 集会・公園施設) |                        |
|              |             |           |         |          | $\sim$                 |
| 注意事項         |             |           |         |          |                        |
|              |             |           |         |          |                        |
| 使用料は当日会場でる   | お支払いください。   |           |         |          |                        |
|              |             |           |         |          |                        |
|              |             |           |         |          | く前に豆ろ                  |

- ④ 【施設別空き状況画面】画面に切り替わるので変更する予約の該当日を
  - 送択して シ次へ進む を押してください。

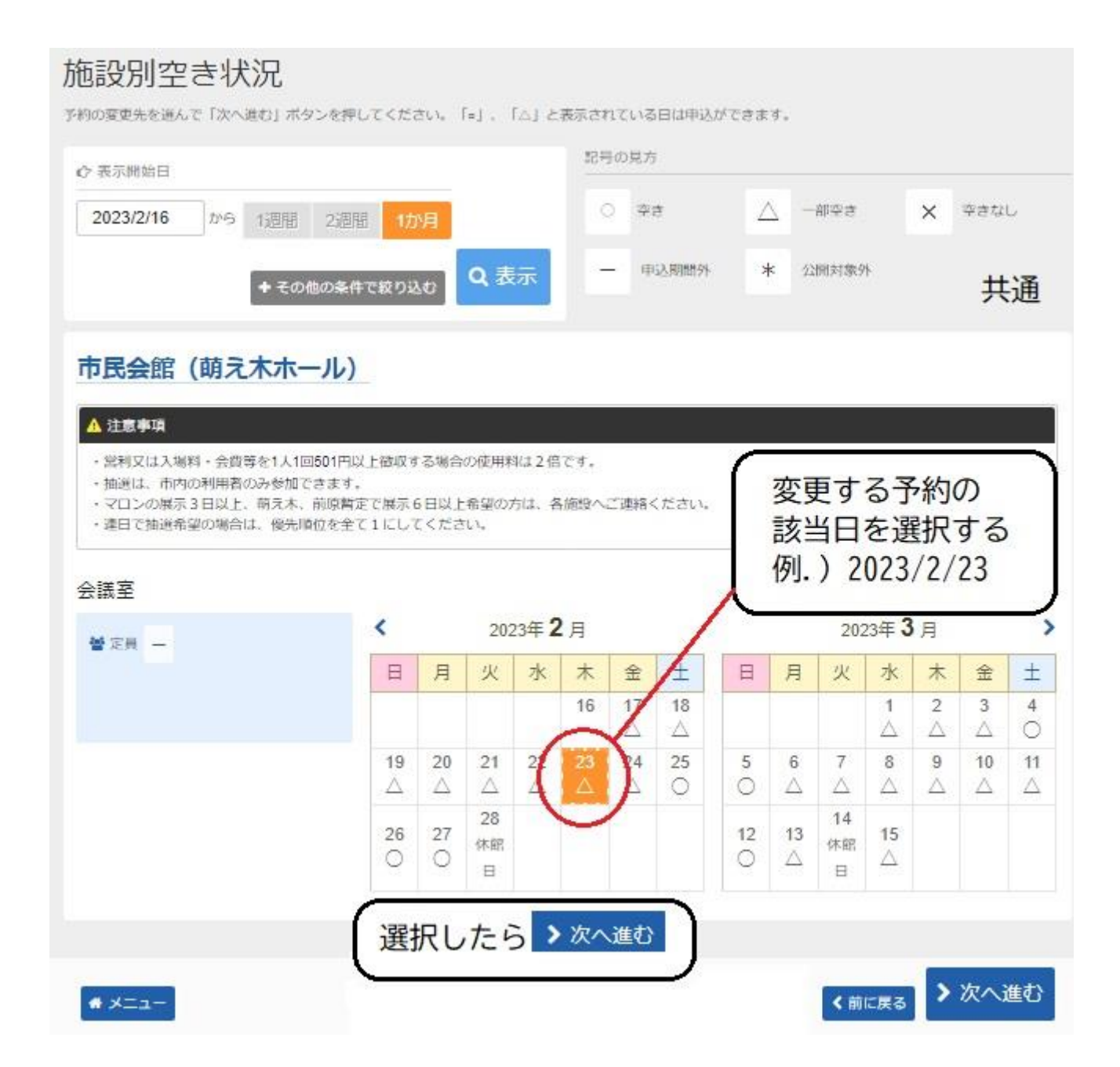

|  | J P D J T Z Z D D D D D D D D D D |
|--|-----------------------------------|
|--|-----------------------------------|

なお、変更手続き中に表示される【時間帯別空き状況】では、

変更元の予約済み時間が、記号 〇(空きあり)と表示されます。

(ただし、他の利用者には、記号、×(空きなし)と表示されています。)

| 間帯別空き状況            |            | ·                  | ``<br>``            | <del></del>         | · •••+**==            |                     | +* •                | a / = /Jih .es. ;   |                     | - 7 04 -            |                     | ヘポキド                | \+++                |                     |
|--------------------|------------|--------------------|---------------------|---------------------|-----------------------|---------------------|---------------------|---------------------|---------------------|---------------------|---------------------|---------------------|---------------------|---------------------|
| の変更光を進んで「灰へ進む」小タン々 | を押してくたる    | /₀ £2              | 日田                  | ₩ C 6 7             | ▼#1/J* <del>7</del> ⊏ | 19 බ                | ま この間               | 11-112020           | 利用者(                | ∟⋥⋪⋎⋳               | 1105                | 百八のい                | )ま 9 。              |                     |
| ) 空きあり 🛆 施設に問      | iet X      | 空きた                | el.                 | \<br>\<br>\         | ·申ì                   | ∆対象外                | ŀ                   |                     |                     |                     |                     |                     |                     |                     |
| ▶民会館(萌え木ホーノ<br>≩議室 | <b>L</b> ) |                    |                     |                     |                       |                     |                     |                     |                     |                     |                     |                     |                     |                     |
| 2023年2月23日(木)      | 定員         | 9:00<br>~<br>10:00 | 10:00<br>~<br>11:00 | 11:00<br>~<br>12:00 | 12:00<br>~<br>13:00   | 13:00<br>~<br>14:00 | 14:00<br>~<br>15:00 | 15:00<br>~<br>16:00 | 16:00<br>~<br>17:00 | 17:00<br>~<br>18:00 | 18:00<br>~<br>19:00 | 19:00<br>~<br>20:00 | 20:00<br>~<br>21:00 | 21:00<br>~<br>22:00 |
| A + B 会議室          | 96人        | ×                  | ×                   | ×                   | ×                     | 0                   | 0                   | 0                   | 0                   | 0                   | ×                   | ×                   | ×                   | ×                   |
| A会議室               | 66人        | $\times$           | ×                   | ×                   | ×                     | Ċ                   | 0                   | 0                   | 0                   | 0                   | ×                   | ×                   | ×                   | ×                   |
|                    | 30 1       | ×                  | ×                   | ×                   | $\times$              | 0                   | 0                   | 0                   | 0                   | 0                   | 0                   | ×                   | $\times$            | ×                   |

く前に戻る

行う変更内容により、下記をご参考に手順をご確認下さい。 \*

・時間延長 6 ページへお進みください。

# XII-

- ・時間短縮 7 ページへお進みください。
- ・部屋変更 8 ページへお進みください。

### 時間延長

| 1.)                                                                                                    | 時間延長                                                                                                    | 市日                                                                                                    | 民会                                             | 館(                                                                                                    | 萌え                                             | 木ホー                                          | -ル)                                         | 会                                                  | 議室                                                                                       | B∕                                           | 会議室                    |
|----------------------------------------------------------------------------------------------------|----------------------------------------------------------------------------------------------------|----------------------------------------------------------------------------------------------------|------------------------------------------------|----------------------------------------------------------------------------------------------------|------------------------------------------------|----------------------------------------------|---------------------------------------------|----------------------------------------------------|------------------------------------------------------------------------------------------|----------------------------------------------|------------------------|
| 023/                                                                                                    | 2/23(木)                                                                                                    | 3                                                                                                    | :00                                            | 0~                                                                                                    | 7:                                             | 00                                           |                                             |                                                    | ſ                                                                                        | 部屋                                           | の変更なし                  |
| 023/                                                                                                    | 2/23(木)                                                                                                    | 3                                                                                                    | :00                                            | 0~                                                                                                    | 8:                                             | 00                                           |                                             | <b>e</b>                                           |                                                                                          | 時間                                           | の延 <mark>長</mark> 変更のみ |
| 利月                                                                                                    | 月する部屋                                                                                                    | を確認                                                                                                    | して                                             | . i                                                                                                    | 追加す                                            | └る時                                          | 「間と                                         | 併せ                                                 | て必                                                                                       | 要な                                           |                        |
|                                                                                                    |                                                                                                    |                                                                                                    |                                                |                                                                                                    | <b>\</b> \/110                                 |                                              |                                             |                                                    | _                                                                                        |                                              |                        |
| +1 >12                                                                                                    | ****                                                                                                    | 1:49 10                                                                                                    | - t-                                           | - ĥ                                                                                                    | 1 iKr                                          | 、進む                                          | を抇                                          | 1.7.                                               | くだ                                                                                       | さい                                           |                        |
| オレノン                                                                                                    | '部分)選択                                                                                                    | 小余くれ                                                                                                    | )/.                                            |                                                                                                    |                                                |                                              | C 14                                        | 0 (                                                | 、/C                                                                                      |                                              |                        |
| オレノン                                                                                                    | '部分)選択<br>2き状況                                                                                                    | 小谷されつ                                                                                                    | ),                                             |                                                                                                    |                                                |                                              | C 11                                        | 0 (                                                | <b>、</b> /こ                                                                              |                                              |                        |
| オレノン<br>寺間帯別3                                                                                                    |                                                                                                    | <b>り、旅会イン</b>                                                                                                    | シー、                                            | 青でも予約)                                                                                                    | が完了するま                                         | までの間に他の                                      | こう                                          | <ul> <li>予約される場</li> </ul>                         | 合があり;                                                                                    | <b>く                                    </b> |                        |
| タレンン<br>寺間帯別3<br><sup>約の変更先を選んで</sup><br>号の見方                                                                                                    | 、部分) 選択<br>Eき状況<br>「欧へ進む」 ボタンを押して                                                                                                    | <b>ひ、旅ぐイン</b><br>こください。空き                                                                                                    | の時間帯                                           | 青でも予約)                                                                                                    | が完了するる                                         | までの間に他の                                      | こう                                          | 予約される場                                             | 合があり                                                                                     | <b>t</b> v o                                 |                        |
| タレンン<br>時間帯別3<br>約の変更先を選んで<br>号の見方<br>〇 空きあり                                                                                                    |                                                                                                    | <b>小 旅会イン</b><br>こください。空き<br>X 空きな                                                                                                    | うれた                                            | <ul> <li></li> <li></li> <li>&lt;</li></ul> | が完了するま<br>申込対象外                                | までの間に他の                                      | の利用者に                                       | <b>し</b> 、                                         | 合があり                                                                                     | <b>. v</b> .                                 |                        |
| <ul> <li>イレノン</li> <li>寺間帯別3</li> <li>約の変更先を選んで</li> <li>号の見方</li> <li>空きあり</li> <li>市民会館(1)</li> </ul>                                             | (部分) 選択<br>空き状況<br>「次へ進む」ボタンを押して<br>▲ 施設に開合せ<br>萌え木ホール)                                                                                  | <b>リ、旅会イリ</b><br>こください。空き<br>× 空きな                                                                                                    | うれ、                                            | までも予約)<br>-                                                                                                    | が完了するま<br>申込対象外                                | までの間に他の                                      | の利用者に                                       | <b>ひ 、</b>                                         | 合があり                                                                                     | <b>. ,</b>                                   |                        |
| <ul> <li>イレノン</li> <li>寺間帯別空</li> <li>約の変更先を選んで</li> <li>号の見方</li> <li>ショきあり</li> <li>市民会館(i</li> </ul>                                             | 、部分) 選択<br>とき状況<br>「次へ進む」ボタンを押して<br>△ 施設に開合せ<br>萌えホホール)                                                                                  | <b>ガ、旅会イブ</b><br>こください。空き<br>X 空きな                                                                                                    | <b>リ</b> ア、<br>をの時間帯<br>よし                     | Fでも予約が<br>一                                                                                                    | が完了するま                                         | までの間に他の                                      | <b>こ 1</b> 小<br>3の利用者に <sup>:</sup>         | 予約される場                                             | 合があり:                                                                                    | <b>₹ •</b> •                                 |                        |
| <ul> <li>イレノン</li> <li>寺間帯別至</li> <li>約の変更先を選んで</li> <li>号の見方</li> <li>空きあり</li> <li>市民会館(i</li> <li>会議室</li> </ul>                                 | (部分) 選択<br>空き状況<br>「次へ進む」ボタンを押して<br>▲ 施設に開合せ<br>萌え木ホール)                                                                                  | ハ、旅会イン<br>(ください)。空き<br>(X)空きな<br>のので、空きない。空きない。<br>(X)空きない。<br>(X)空きない。<br>(X)空きない。<br>(X)空きない。<br>(X)ごの(X)ごの(X)ごの(X)ごの(X)ごの(X)ごの(X)ごの(X)ごの                                                                                                    | をの時間構<br>よし<br>10:00                           | までも予約が<br>までも予約が<br>日1:00 12:                                                                                                    | が完了するさ<br>申込対象外                                | までの間に他。<br>14:00 15:0                        | C J 小<br>の利用者に<br>00 16:00 1                | 予約される場                                             | 合があり:                                                                                    | ます。<br>20:00 21:C                            | 0                      |
| <ul> <li>イレノン</li> <li>寺間帯別空</li> <li>約の変更先を選んで</li> <li>号の見方</li> <li>室きあり</li> <li>市民会館(i</li> <li>会議室</li> <li>2023年2月23日(i)</li> </ul>          | (部分) 選択<br>空き状況<br>「次へ進む」ボタンを押して<br>▲ 施設に開合せ<br>萌え木ホール)<br>本) ス                                                                          | <ul> <li>ハ、於ぐイノ</li> <li>ハ、於ぐイノ</li> <li>マート</li> <li>マート</li> <li>マー</li></ul>                                           | う<br>たの時間<br>祥<br>よし<br>10:00<br>11:00         | までも予約)<br>日1:00<br>12:00<br>13                                                                                                    | が完了する。<br>申込対象外<br>00 13.00<br>14.00           | までの間に他の<br>、<br>14:00 15:00<br>15:00 16:0    | C J 小<br>3の利用者に<br>00 16:00 1<br>20 17:00 1 | 予約される場<br>17:00 18:00<br>18:00 19:00               | (19:00 2<br>20:00 2                                                                      | zo.00 21:00<br>22:00 22:0                    |                        |
| <ul> <li>イレノン</li> <li>寺間帯別空</li> <li>約の変更先を選んで</li> <li>号の見方</li> <li>空きあり</li> <li>市民会館(i</li> <li>会議室</li> <li>2023年2月23日(<br/>A+B会議室</li> </ul> | (部分) 選択<br>Eさ状況<br>「次へ進む」ボタンを押して<br>▲ 施設に開合せ<br>萌え木ホール)<br>本) ス                                                                          | <ul> <li>ハ、於ぐイノ</li> <li>ハ、於ぐイノ</li> <li>マミセン・</li> <li>マミセン・</li> <li>マミセン・</li> <li>マミセン・</li> <li>マミセン・</li> <li>マミセン・</li> <li>マミセン・</li> <li>マミセン・</li> <li>マミセン・</li> <li>マミセン・</li> <li>マミセン・</li> <li>マミセン・</li> <li>マミセン・</li> <li>マニレン・</li> <li>マニレン・</li></ul> | ン<br>たの時間帯<br>まし<br>10:00<br>11:00<br>×        | <ul> <li>第でも予約が</li> <li>第でも予約が</li> <li>第二の</li> <li>12:00</li> <li>13</li> <li>× 3</li> </ul>                                                                                                    | が完了するま<br>申込対象外<br>00 13:00<br>00 14:00<br>く 〇 | までの間に他の<br>14:00 15:0<br>15:00 16:0<br>〇 〇   | 20 16:00 1<br>00 17:00 1<br>) 〇             | 予約される場<br>17:00 18:00<br>2000 19:00<br>〇 ×         | <ul> <li>19:00 2</li> <li>20:00 2</li> <li>×</li> </ul>                                  | 20.00 21:0<br>21:00 22:0<br>X X              |                        |
| イレノン       寺間帯別空       約の変更先を選んで       号の見方       ② 室きあり       市民会館(i       会議室       2023年2月23日       A+B会議室                                       | (部分) 選択<br>空き状況<br>「次へ進む」ボタンを押して<br>本説に開合せ<br>第 <b>え木ホール)</b><br>4<br>5<br>6<br>6<br>6<br>6<br>6<br>6<br>6<br>6<br>6<br>6<br>6<br>6<br>6 | バ                                                                                                    | シート<br>をの時間帯<br>なし<br>10:00<br>11:00<br>×<br>× | #でも予約)<br>11:00 12<br>12:00 13<br>× ><br>× >                                                                                                    | が完了するま<br>申込対象外<br>                            | までの間に他の<br>14:00 15:0<br>16:00 16:0<br>〇 〇 〇 | 200利用者に<br>300利用者に<br>100117:001<br>) 〇 〇 〇 | テ約される場<br>17:00 18:00<br>18:00 19:00<br>〇 ×<br>〇 × | <ul> <li>19:00 2</li> <li>20:00 2</li> <li>×</li> <li>×</li> <li>×</li> <li>×</li> </ul> | 20:00 21:C<br>21:C0 22:C<br>× ×<br>× ×       |                        |

< 前に戻る ▶次へ進む -E\_X \* 会議室 9:00 10:00 11:00 12:00 13:00 14:00 15:00 16:00 17:00 18:00 19:00 20:00 21:00 2023年2月23日(木) 定員 10:00 11:00 12:00 13:00 14:00 15:00 16:00 17:00 18:00 19:00 20:00 21:00 22:00 A+B会議室 96人 X 0 0 0 0 0 X X X Х Х X Х A会議室 66人 ×  $\times$   $\times$   $\times$ 0 0 0 00  $\times$   $\times$   $\times$   $\times$ B会議室  $\times$   $\times$   $\times$   $\times$ 0 X X X 30人 選択が終わったら 例1.) 時間延長 [部屋の変更なし・<u>時間の延長変更のみ</u>] 次へ進むを押してください。 市民会館(萌え木ホール) 会議室 B会議室 2023/2/23(木) 13:00~17:00 〉次へ進む 2023/2/23(木) |3:00~18:00 **#** ¥I1-く前に戻る

→ 9ページへお進みください。

# 時間短縮

| 2.) 時間短縮                      | 巿            | 民                  | 会館                  | (ī                  | 萌え                      | 木ホ                          | ール                      | ~)                    | 2                                     | 会議会                     | 室B含                    | 会議會                 | 室                   |                     |                     |                     |                     |                   |
|-------------------------------|--------------|--------------------|---------------------|---------------------|-------------------------|-----------------------------|-------------------------|-----------------------|---------------------------------------|-------------------------|------------------------|---------------------|---------------------|---------------------|---------------------|---------------------|---------------------|-------------------|
| 23/2/23(木)                    | 3            | :0                 | 0~                  | 17                  | 1:0                     | 0                           |                         |                       |                                       |                         | ٦                      | 咅                   | 『屋の                 | 変更                  | なし                  |                     |                     | ]                 |
| 23/2/23(木)                    | 3            | :0                 | 0~                  | 16                  | 5:0                     | 0                           |                         |                       | -                                     |                         | J                      | 民                   | 皆間の                 | 短縮                  | 変更                  | ወታ                  |                     |                   |
| 利田すて如日ちの                      | 左≐刃   -      | 7                  | Mi                  | <b>西</b> ナッ         | 山田                      |                             | 7.7.                    | <b>t</b>              | · · · · · · · · · · · · · · · · · · · | 1 7                     | 1 +                    | ·+                  | (-                  | ± 1.1               |                     |                     |                     |                   |
| 利用りる部座を始                      | 目認し          | (、                 | 必由                  | 受る                  | L III III               | 120-0                       | ) +                     | 23                    | 进扒                                    |                         | 5/5                    | 30                  | ·。 (~               | 3 0.                | ノンモ                 | 即分)                 |                     |                   |
| 選択が終わったら                      | > 次へ進        | む                  | を                   | 押し                  | って、                     | くだ                          | さい                      | o                     |                                       |                         |                        |                     |                     |                     |                     |                     |                     |                   |
| 時間帯別空き状況                      |              |                    |                     |                     |                         |                             |                         |                       |                                       |                         |                        |                     |                     |                     |                     |                     |                     |                   |
| 予約の変更先を選んで「次へ進む」ボタン:<br>記号の目方 | を押してくださ      | い。空き               | きの時間                | 帯でもう                | 予約が完了                   | するまでの                       | )間(こ他の                  | D利用:                  | 者に予約                                  | される <mark>場</mark> 合    | があります                  | ō                   |                     |                     |                     |                     |                     |                   |
| ○ 空きあり △ 施設に関                 | iet X        | 空きな                | 2U                  | -                   | · 申込外                   | 村象外                         |                         |                       |                                       |                         |                        |                     |                     |                     |                     |                     |                     |                   |
| 市民会館(萌え木ホー)                   | <u>.</u>     | _                  |                     |                     | -                       |                             |                         | -                     |                                       |                         |                        |                     |                     |                     |                     |                     |                     |                   |
| 会議室                           |              |                    |                     |                     |                         |                             |                         |                       |                                       |                         |                        |                     | ÷                   |                     |                     |                     |                     |                   |
| 2023年2月23日(木)                 | 定員           | 9:00<br>~<br>10:00 | 10:00<br>~<br>11:00 | 11:00<br>~<br>12:00 | 12:00 1<br>~<br>13:00 1 | 3:00 14:0<br>~<br>4:00 15:0 | 0 15:00<br>~<br>0 16:00 | ) 16:0<br>~<br>) 17:0 | 00 17:00<br>00 18:00                  | ) 18:00<br>~<br>) 19:00 | 19:00 20:<br>20:00 21: | 21:00<br>22:00      | i –                 |                     |                     |                     |                     |                   |
| A + B 会議室                     | 96人          | ×                  | ×                   | ×                   | ×                       | 0 0                         | 0                       | С                     |                                       | ×                       | ××                     | ×                   | 1                   |                     |                     |                     |                     |                   |
| A会議室                          | 66人          | ×                  | ×                   | ×                   | ×                       | 0 0                         | 0                       | С                     | 0                                     | ×                       | ××                     | ×                   | i.                  |                     |                     |                     |                     |                   |
| B会議室                          | 30人          | $\times$           | ×                   | $\times$            | ×                       | 0 0                         | 0                       | С                     | 0                                     | 0                       | ××                     | ×                   | i                   |                     |                     |                     |                     |                   |
| <b>#</b> XII-                 |              |                    | _                   | _                   |                         |                             | -                       | -                     | <                                     | 前に戻る                    | ▶次                     | へ進む                 | ľ                   |                     |                     |                     |                     |                   |
| 会議室                           |              |                    |                     |                     |                         |                             | *                       |                       |                                       |                         |                        |                     |                     |                     |                     |                     |                     |                   |
| 2023年2月23日(木)                 |              |                    | 定調                  | Į                   | 9:00<br>~<br>10:0       | 0 10:0<br>~<br>0 11:0       | 0 11:0                  | 00                    | 12:00<br>~<br>13:00                   | 13:00<br>~<br>14:00     | 14:00<br>~<br>15:00    | 15:00<br>~<br>16:00 | 16:00<br>~<br>17:00 | 17:00<br>~<br>18:00 | 18:00<br>~<br>19:00 | 19:00<br>~<br>20:00 | 20:00<br>~<br>21:00 | 21:0<br>~<br>22:0 |
| A + B 会議室                     |              |                    | 96)                 |                     | ×                       | ×                           | ×                       | 6                     | ×                                     | 0                       | 0                      | 0                   | 0                   | 0                   | $\times$            | $\times$            | ×                   | ×                 |
| A会議室                          |              |                    | 66)                 |                     | ×                       | ×                           | ×                       | ç                     | ×                                     | 0                       | 0                      | 0                   | 0                   | 0                   | ×                   | ×                   | ×                   | ×                 |
| B会議室                          |              |                    | 30)                 |                     | ×                       | ×                           | ×                       | <                     | ×                                     | 0                       | 0                      | 0                   | 0                   | 0                   | 0                   | ×                   | ×                   | ×                 |
| C                             |              |                    |                     |                     |                         |                             |                         |                       |                                       |                         |                        | -                   |                     |                     |                     |                     |                     |                   |
| 1                             | 例2.)         | 時間                 | <b></b> 旬短網         | 宿音                  | 部屋の                     | 変更な                         | :L•                     | 時間                    | 間の短                                   | 竊変                      | 更のみ                    |                     |                     |                     | 選択が                 | が終わ<br>進むを          | ったら<br>押して          | くだ                |
|                               | 市民会館<br>2023 | (萌;<br>/?          | え木 に                | ホーノ                 | レ)<br>) 」               | 会議室                         | B会                      | 議室<br>7               | : 00                                  | )                       |                        |                     |                     |                     |                     |                     | 100                 | 1.15              |
| A                             | 2023         | 12                 | 123                 | 3(木                 | )                       | 3:0                         | 2~1                     | 6                     | : 0 (                                 | 0                       |                        |                     |                     | 1                   | 前に更え                |                     | 次^                  | 進す                |

→ 9ページへお進みください。

# 部屋変更

| A会議室     2 3 / 2 / 2 3 (木) 13:00~17:00     変更先の部屋の行から必要な時間分を選択して     変更先の部屋の行から必要な時間分を選択して     変更先の部屋の行から必要な時間分を選択して     ない     ない | Γ        | 部屋の       | )変更        | あり       |             |            |     |
|----------------------------------------------------------------------------------------------------|----------|-----------|------------|----------|-------------|------------|-----|
| 23/2/23(木) 13:00~17:00<br>変更先の部屋の行から <u>必要な時間分を選択</u> して<br>選択が終わったら<br><sup>3</sup> 次へ進む<br>を押してください。<br>時間帯別空き状況<br><sup>4</sup> 005度先進人で「から望けてください。<br><sup>5</sup> 次へ進む<br>を押してください。<br><sup>5</sup> のの1000100157763500年600月801590170015001900120<br><sup>1500170017001500110011001100110011001100</sup>                                                                                                    |          | 時間の       | )変更        | なし       |             |            |     |
| 変更先の部屋の行から必要な時間分を選択して         選択が終わったら       シハヘ進む       を押してください。         時間帯別空き状況       ************************************                                                                                                    | L        |           |            |          |             |            |     |
| ままれが終わったら ふべぜ を押してください。     ちゅうしゅうときいて、     ちゅうしゃのし、ボタンを使してください。     きゅうゆきゅうとすいがた すますでゆきにきのが用きてかりたけできゅうかりま     すって、         ・・・・・・・・・・・・・・・・・・・・・・・・・・・・・                                                                                                    | くださ      | い。        | (オ         | ーレン      | ンジ          | 部分         | )   |
| 経択が終わったら を押してください。 時間帯別空き状況 PROSE #44 × T (K ∧ WEI) ボタンを押してください。 生きの時間帯でも予約ガスT 73 までの際に他の時間前に予約される場合がありま ころの思力 ● まきの △ 前期に開始せ × 生きなレ - 申込対条外 <b>市民会館 (萌え木ホール) 会議室</b> 2023年2月23日(年) 花月 900 1000 1100 1200 1300 1400 1500 1500 100 100 100 100 100 1000 1000                                  |          |           |            |          |             |            |     |
| 時間帯別空き状況         Photoge要先当Avで「这へ速り」ボタンを押してください、空きの時間帯でも予約が完了するまでの際に色の利用者に予約される場合がありま         2023年2月23日(ホ)       ▲ 世際に開会せ         X       空きなり         ▲ 世際に開会せ       X         2023年2月23日(ホ)       正月         900       1000       1100       1200       1300       1600       1700       1800       1900       200       1000       1100       1200       1300       1600       1700       1800       1900       200       200       1000       1100       1200       1300       1400       1500       1600       1700       1800       1900       200       200       200       200       200       200       200       200       200       200       200       200       200       200       200       200       200       200       200       200       200       200       200       200       200       200       200       200       200       200       200       200       200       200       200       200       200       200       200       200       200       200       200       200       200       200       200       200       200       200       200       200       200       200                                                                                                    |          |           |            |          |             |            |     |
| Phood要先を当んで 120へ進り ボタンを押してください。 きさの時間帯でも予約が完了するまでの間に他の利用者に予約される場合がありま<br>EFIOREが<br>■ 至きあり △ 難説に開合せ × 空きなし - 申込対命外<br>■ 日気会館(萌え木ホール)<br>会議室<br>2023年2月23日(木)                                                                                                    |          |           |            |          |             |            |     |
| ● 2889       ▲ 1602/Metr       × 2874       ● #3.558/H         方民会館(萌え木ホール)       - #3.558/H       - #3.558/H         2023年2月22日(ホ)       定具       900       1000       1100       1200       1300       1400       1500       1600       1700       1800       1900       200       200       1200       1300       1400       1500       1600       1700       1800       1900       200       200       200       1200       1300       1400       1500       1600       1700       1800       1900       200       200       200       200       200       200       200       200       200       200       200       200       200       200       200       200       200       200       200       200       200       200       200       200       200       200       200       200       200       200       200       200       200       200       200       200       200       200       200       200       200       200       200       200       200       200       200       200       200       200       200       200       200       200       200       200       200       200       1200                                                                                                    |          |           |            |          |             |            |     |
| 市民会館(萌え木ホール)         金濃室       2023年2月23日(株)       花月       900       1000       1100       1200       1300       1400       1500       1600       1700       1800       1900       200       2000       21         A+B会機室       96人       ×       ×       ×       ○       ○       ○       ×       ○       ○       ×       ○       ○       ×       ○       ○       ×       ○       ○       ×       ×       ○       ○       ○       ×       ×       ○       ○       ○       ×       ×       ○       ○       ○       ×       ×       ○       ○       ○       ×       ×       ○       ○       ○       ×       ×       ○       ○       ○       ×       ×       ○       ○       ○       ×       ×       ○       ○       ○       ×       ×       ○       ○       ○       ○       ○       ○       ○       ○       ○       ○       ○       ○       ○       ○       ○       ○       ○       ○       ○       ○       ○       ○       ○       ○       ○       ○       ○       ○       ○       ○       ○       ○                                                                                                    |          |           |            |          |             |            |     |
| 会議室       2023年2月23日(木)       定具       900       1000       11:00       12:00       13:00       14:00       15:00       16:00       17:00       18:00       19:00       20:02       21         A + B 会議室       96 A       × × × × ○       ○       ○       × × ×       ○       ○       × × ×       ○       ○       × × ×       ○       ○       × × ×       ○       ○       × × ×       ○       ○       × × ×       ○       ○       × × ×       ○       ○       × × ×       ○       ○       × × ×       ○       ○       × × ×       ○       ○       × × ×       ○       ○       × × ×       ○       ○       × × ×       ○       ○       × × ×       ○       ○       × × ×       ○       ○       × × ×       ○       ○       × × ×       ○       ○       × × ×       ○       ○       × × ×       ○       ○       ○       × × ×       ○       ○       ○       × × ×       ○       ○       ○       ○       ○       ○       ○       ○       ○       ○       ○       ○       ○       ○       ○       ○       ○       ○       ○       ○       ○       ○       ○       ○                                                                                                    |          |           |            |          |             |            |     |
| 2023年2月23日(ホ)       正員       9:00       10:00       11:00       12:00       13:00       14:00       16:00       17:00       18:00       19:00       20:0       21         A+B会搬室       96人       ×       ×       ×       ×       ○       ○       ○       ×       ×       ×       ×       ×       ×       ×       ×       ×       ×       ×       ×       ×       ×       ×       ×       ×       ×       ×       ×       ×       ×       ×       ×       ×       ×       ×       ×       ×       ×       ×       ×       ×       ×       ×       ×       ×       ×       ×       ×       ×       ×       ×       ×       ×       ×       ×       ×       ×       ×       ×       ×       ×       ×       ×       ×       ×       ×       ×       ×       ×       ×       ×       ×       ×       ×       ×       ×       ×       ×       ×       ×       ×       ×       ×       ×       ×       ×       ×       ×       ×       ×       ×       ×       ×       ×       ×       ×       ×       ×       ×                                                                                                    | - 1      |           |            |          |             |            |     |
| A+B会議室       96人       X       X       X       O       O       O       X       X                                                                                                    | 2:00     |           |            |          |             |            |     |
| A会議室       66人       ×       ×       ×       ×       ×       ×       ×       ×       ×       ×       ×       ×       ×       ×       ×       ×       ×       ×       ×       ×       ×       ×       ×       ×       ×       ×       ×       ×       ×       ×       ×       ×       ×       ×       ×       ×       ×       ×       ×       ×       ×       ×       ×       ×       ×       ×       ×       ×       ×       ×       ×       ×       ×       ×       ×       ×       ×       ×       ×       ×       ×       ×       ×       ×       ×       ×       ×       ×       ×       ×       ×       ×       ×       ×       ×       ×       ×       ×       ×       ×       ×       ×       ×       ×       ×       ×       ×       ×       ×       ×       ×       ×       ×       ×       ×       ×       ×       ×       ×       ×       ×       ×       ×       ×       ×       ×       ×       ×       ×       ×       ×       ×       ×       ×       ×       ×       ×<                                                                                                    | ×        |           |            |          |             |            |     |
| 9会議室       30人       × × × × ○       ○       ○       ○       × ×       ×       ○       ○       ○       ×       ×       ×       ×       ○       ○       ○       ×       ×       ×       ×       ×       ×       ×       ×       ×       ×       ×       ×       ×       ×       ×       ×       ×       ×       ×       ×       ×       ×       ×       ×       ×       ×       ×       ×       ×       ×       ×       ×       ×       ×       ×       ×       ×       ×       ×       ×       ×       ×       ×       ×       ×       ×       ×       ×       ×       ×       ×       ×       ×       ×       ×       ×       ×       ×       ×       ×       ×       ×       ×       ×       ×       ×       ×       ×       ×       ×       ×       ×       ×       ×       ×       ×       ×       ×       ×       ×       ×       ×       ×       ×       ×       ×       ×       ×       ×       ×       ×       ×       ×       ×       ×       ×       ×       ×       ×       ×                                                                                                    | ×        |           |            |          |             |            |     |
| 全議室         2023年3月26日(日)         定員         9:00         10:00         11:00         12:00         13:00           A + B 会議室         96人         X         X         X         C           A 会議室         66人         X         X         X         C           B会議室         30人         X         X         X         C           M 3.)         部屋の変更         時間変更なし、部屋の<br>市民会館(萌え木ホール)         会議室         B 会議室                                                                                                    | 1        |           |            |          |             |            |     |
| 全議室       9:00       10:00       11:00       12:00       13:00         A+B会議室       96人       X       X       X       C         A会議室       66人       X       X       X       C         B会議室       30人       X       X       X       C         Ø13.)       部屋の変更       時間変更なし、       部屋の変更       市民会館(萌え木ホール)       会議室       B                                                                                                    | <b>む</b> |           |            |          |             |            |     |
| 2023年3月26日(日)       定員       9:00       10:00       11:00       12:00       13:00         A + B会議室       96人       ×       ×       ×       ×       ×        (C)         A会議室       66人       ×       ×       ×       ×       (C)         B会議室       30人       ×       ×       ×       ×       (C)         M 3.)       部屋の変更       時間変更なし、       部屋の<br>東       (C)         市民会館       (萌え木ホール)       会議室       B       (G)                                                                                                    |          |           |            |          |             |            |     |
| 正員       ~ ~ ~ ~ ~ ~ ~ ~ ~ ~ ~ ~ ~ ~ ~ ~ ~ ~ ~                                                                                                    | 4:00 15: | :00 16:00 | 17:00      | 18:00    | 19:00       | 20:00      | 21  |
| A + B会議室       96人       ×       ×       ×       ×       ×       ×       ×       ×       ×       ×       ×       ×       ×       ×       ×       ×       ×       ×       ×       ×       ×       ×       ×       ×       ×       ×       ×       ×       ×       ×       ×       ×       ×       ×       ×       ×       ×       ×       ×       ×       ×       ×       ×       ×       ×       ×       ×       ×       ×       ×       ×       ×       ×       ×       ×       ×       ×       ×       ×       ×       ×       ×       ×       ×       ×       ×       ×       ×       ×       ×       ×       ×       ×       ×       ×       ×       ×       ×       ×       ×       ×       ×       ×       ×       ×       ×       ×       ×       ×       ×       ×       ×       ×       ×       ×       ×       ×       ×       ×       ×       ×       ×       ×       ×       ×       ×       ×       ×       ×       ×       ×       ×       ×       ×       ×       × <t< td=""><td>5:00 16:</td><td>:00 17:00</td><td>~<br/>18:00</td><td>19:00</td><td>20:00</td><td>21:00</td><td>22</td></t<>                                                                                                    | 5:00 16: | :00 17:00 | ~<br>18:00 | 19:00    | 20:00       | 21:00      | 22  |
| A会議室       66人       ×       ×       ×       ×       ×       ×       ×       ×       ×       ×       ×       ×       ×       ×       ×       ×       ×       ×       ×       ×       ×       ×       ×       ×       ×       ×       ×       ×       ×       ×       ×       ×       ×       ×       ×       ×       ×       ×       ×       ×       ×       ×       ×       ×       ×       ×       ×       ×       ×       ×       ×       ×       ×       ×       ×       ×       ×       ×       ×       ×       ×       ×       ×       ×       ×       ×       ×       ×       ×       ×       ×       ×       ×       ×       ×       ×       ×       ×       ×       ×       ×       ×       ×       ×       ×       ×       ×       ×       ×       ×       ×       ×       ×       ×       ×       ×       ×       ×       ×       ×       ×       ×       ×       ×       ×       ×       ×       ×       ×       ×       ×       ×       ×       ×       ×       ×       ×<                                                                                                    | 0 0      |           | 0          | $\times$ | ×           | $\times$   |     |
| B会議室       30人       ×       ×       ×       ×       ×       ×       ×       ×       ×       ×       ×       ×       ×       ×       ×       ×       ×       ×       ×       ×       ×       ×       ×       ×       ×       ×       ×       ×       ×       ×       ×       ×       ×       ×       ×       ×       ×       ×       ×       ×       ×       ×       ×       ×       ×       ×       ×       ×       ×       ×       ×       ×       ×       ×       ×       ×       ×       ×       ×       ×       ×       ×       ×       ×       ×       ×       ×       ×       ×       ×       ×       ×       ×       ×       ×       ×       ×       ×       ×       ×       ×       ×       ×       ×       ×       ×       ×       ×       ×       ×       ×       ×       ×       ×       ×       ×       ×       ×       ×       ×       ×       ×       ×       ×       ×       ×       ×       ×       ×       ×       ×       ×       ×       ×       ×       ×       ×<                                                                                                    | 00       | 0 0       | 0          | $\times$ | $\times$    | ×          |     |
| <ul> <li>例3.) 部屋の変更 時間変更なし・<u>部屋の</u></li> <li>市民会館(萌え木ホール) 会議室 B会議室</li> </ul>                                                                                                    | oc       |           | 0          | 0        | ×           | ×          |     |
| <ul> <li>例3.) 部屋の変更 時間変更なし・<u>部屋の</u></li> <li>市民会館(萌え木ホール) 会議室 B</li> </ul>                                                                                                    |          |           |            | _        |             |            | _   |
| 中氏会館(明え不小ール) 会議室 B会議室                                                                                                    | きあり      |           |            | 選択な      | が終わ<br>進むを: | ったら<br>押して | < 1 |
| A 会議室                                                                                                    | >        |           |            |          |             |            |     |

→ 9ページへお進みください。

## 共通の手順~その2~

⑦ 【予約申込 詳細申請】ページへ切り替わります。申込会場・部屋・日にち・時間帯 希望内容に変更されているか必ず確認してください。

|                                     |           | 一利用日          | ◎時間帯                | _              |
|-------------------------------------|-----------|---------------|---------------------|----------------|
| 巾氏会館(明え)                            | 「ホール) 会議室 | A会議室 2023/2   | 2/23(木) 13:00~17:00 | )              |
| 料金区分 📷                              |           | 4             | 部屋・利用               | 日・時間帯等         |
| 料金区分を選んでくださ                         | EC1.      | 10            | 亦重内容が               | 反映されてい         |
| ⊘ 13:00~17:00                       | 一般(集会・公園施 | (第二) 営利(集会施設) | 友女的谷小               | <b>文吹これ</b> (V |
|                                     |           |               | るか必すこ               | 確認下さい。         |
| <b>≭</b> U.55 i *k                  |           |               | 詳細由請に               | 変更がある場         |
| 利用人 叙 📷                             |           |               | 计亦有1.               |                |
| 利用可能人数(は2~66人                       | .C9.      |               | は友史し、               |                |
| 12 人                                |           |               | 変更かない               |                |
|                                     |           |               | を押してく               | ここい。           |
| 使用目的 🔤                              |           |               | ikadi -             |                |
| 施設を使用する目的を追                         | まんでください。  |               |                     |                |
| 集会 会議等                              | 体操・軽運動 官2 | 署行政 市行政 易     | 展示                  |                |
| _                                   |           |               |                     |                |
|                                     |           |               |                     |                |
|                                     |           |               |                     |                |
| 申請項目 🞯                              |           |               |                     |                |
| 申請項目 🜌<br>催物の名称・内容を入り               | )してください   |               |                     |                |
| 申請項目 2008<br>催物の名称・内容を入す<br>部屋変更テスト | 1してください   |               |                     |                |
| 申請項目 2008<br>催物の名称・内容を入す<br>部屋変更テスト | 1してください   |               |                     |                |
| 申請項目 📷<br>催物の名称・内容を入す<br>部屋変更テスト    | うしてください   |               |                     | _1             |
| 申請項目                                | コレてください   |               |                     | 〈前に戻る〉確        |

### ⑧ 【予約変更 内容確認】画面へ切り替わります。

再度にはなりますが、変更内容が反映されているかをご確認の上、

#### ✓ 変更

を必ず押してください。(このページではまだ手続完了していません)

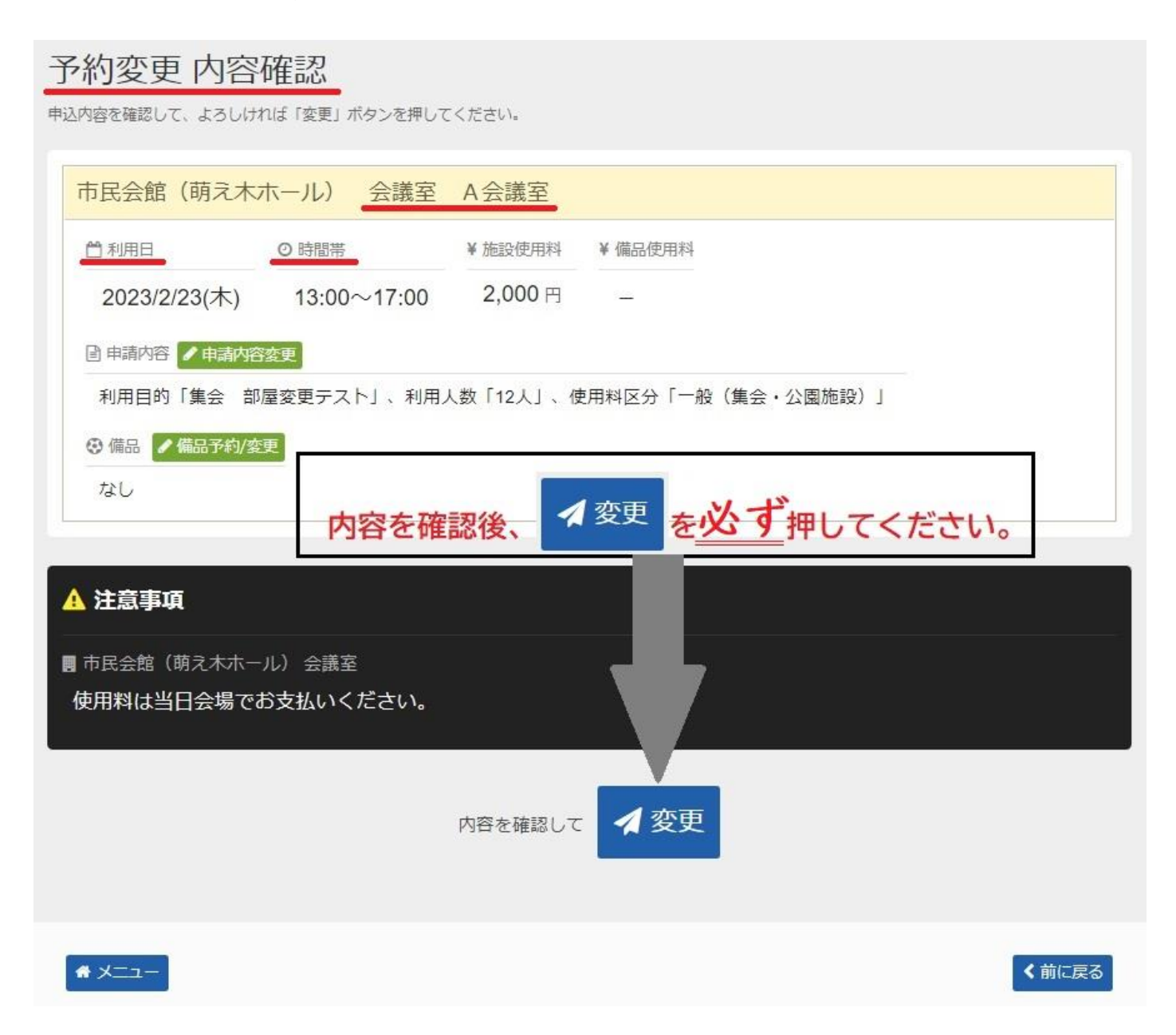

⑨ 【予約変更 完了】画面に切り替わりましたら、以上で変更手続きは終了です。

| 予約変更完了<br>変更を受付しました。仮予約として受付している施設がありますので、ご注意ください。                                                                                                    |           |
|----------------------------------------------------------------------------------------------------|-----------|
| 合計 2,000 円                                                                                                    | ● 申込内容を印刷 |
| 市民会館(萌え木ホール)会議室 A 会議室 仮予約                                                                                                    |           |
| <hr/> <hr/> <hr <th=""/> <hr/> <hr <th=""/> <hr <th="" <thr=""/> <hr <th=""/> <hr <th="" <thr=""/> <hr <th=""/> <h< td=""><td></td></h<> |           |
| 利用目的「集会 部屋変更テスト」、利用人数「12人」、使用料区分「一般(集会・公園施                                                                                                    | 段)」       |
| <sup>なし</sup> 【予約変更 完了】と ページが切り替わりましたら                                                                                                    |           |
| ▲ 注意事項<br>■ 市民会館(萌え木ホール)会議室<br>使田料は当日会場でお支払いください                                                                                                    | •         |
|                                                                                                    |           |

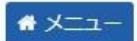